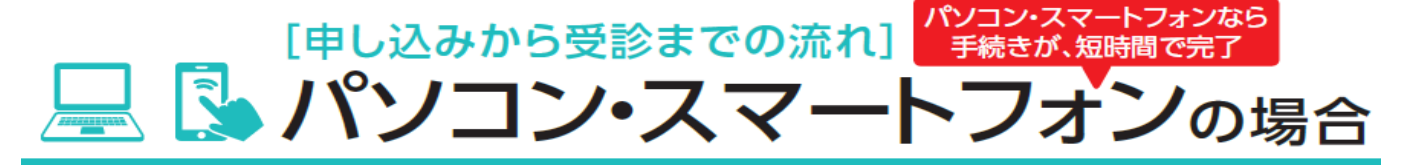

準備 KENKOBOXの初回登録がお済みでない方は KENKOBOX (https://www.kenkobox.jp/)にアクセスし、初回登録 オリックスグループ健康保険組合ホームページ https://www.ogkenpo.or.jp/からもアクセスできます

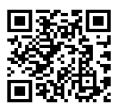

## 1 希望する健診機関を選択する

KENKOBOXにログインし、「健診の申込/受診券発行」から検索 又は オリックスグループ健康保険組合ホームページから確認 トップページ〉 保養所 & 健診 〉 35歳以上イーウェル人間ドックA・健康診断A1 〉 手続き 〉予約方法STEP1「健診機関リスト」

## ② 健診機関へ直接、電話又はインターネットで予約する

健診の実施に関する内容でご不明な点は、健診機関へご相談ください

│ オリックスグループ健康保険組合 に加入していること

○ 受診希望の日程、追加・変更したいオプション検査(追加・変更は任意です)

- □ 代行機関が(㈱イーウェル であること
- □ 健診コース

## ③ 受診券を申し込む

▲ 健診機関へ予約後、すぐに

KENKOBOXにログインし、「健診の申込/受診券発行」から手続きを行ってください 手続き後、1週間程度で㈱イーウェルから「受診券発行完了メール」が届きます

パソコン

「KENKOBOX」にログインし、受診券ファイルを印刷 スマートフォン 受診券発行完了メールに記載の予約番号を保管

受診券は発行されません

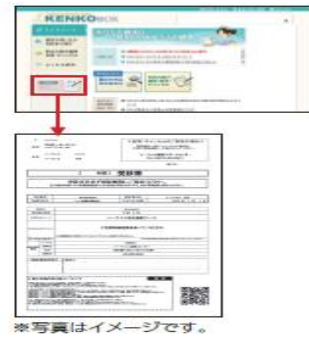

## 健診を受ける

持ち物

健診期間に

伝える内容

□受診券又は受診券に記載の予約番号

□マイナンバーカード(マイナ保険証)<sub>または健康保険証</sub> 健診機関にご確認ください

□自己負担額

□健診機関から送付される問診票、検体容器

変更・キャンセルする場合:

健診機関へ「変更」または「キャンセル」の連絡後、 KENKOBOXにログインし「申込内容の確認・変更・キャンセル」より手続きを行ってください

手続き・操作お問い合わせ:

(株)イーウェル 健康サポートセンター 電話 0570-057091受付時間 9:30~17:30 休業日:日曜・祝日・12/29~1/4